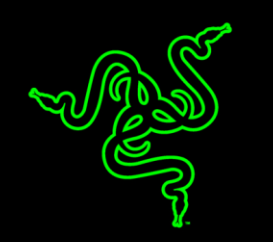

# NAGA CHROMA

يجعل ماوس ألعاب MMO متعدد الألوان Razer Naga Chroma الغزوات الليلية ومعارك القبائل الشديدة، وعمليات الزحف أكثر متعة للاعبي MMO.

ويأتي الماوس مزودًا بـ 12 زرًا ميكانيكيًا في شكل شبكة للاستخدام بإصبع الإبهام لتسريع عمليات التشغيل داخل اللعبة وضمان الاستمتاع بتجربة مميزة. يتيح لك أيضًا تصميم الزر المقعر سهل الوصول إليه من خلال اللمس البقاء مركزًا على اللعبة، وترك غرائزك تقودك نحو النصر.

حقق أقصمي قدر من القوة باستخدام ماوس الألعاب الخاص بك وتول قيادة لعبتك بنفسك.

# جدول المحتويات

| 2  | 1. محتويات العبوة / متطلبات النظام |
|----|------------------------------------|
| 3  | 2. التسجيل / الدعم الفني           |
| 4  | 3. المواصفات الفنية                |
| 5  | 4. تفاصيل الجهاز                   |
| 6  | 5. استخدام ماوس RAZER NAGA CHROMA  |
| 7  | 6. تثبيت ماوس RAZER NAGA CHROMA    |
| 8  | 7. تكوين ماوس RAZER NAGA CHROMA    |
| 41 | 8. استخدام المكون في اللعبة        |
| 58 | 9. السلامة والصيانة                |
| 60 | 10. المفردات القانونية             |

1. محتويات العبوة / متطلبات النظام

محتويات العبوة

- ماوس ألعاب MMO اللاسلكي Razer Naga Chroma
  - دليل المعلومات الهامة حول المُنتج

متطلبات النظام

- جهاز كمبيوتر شخصي أو Mac به منفذ USB حر
- نظام التشغيل / Windows<sup>®</sup> 8 / Windows<sup>®</sup> 7 / نظام التشغيل . (10.8 - 10.10) Mac OS X
  - الاتصال بالإنترنت
  - مساحة خالية على القرص الصلب تبلغ 100 ميجابايت

#### 2. التسجيل / الدعم الفني

التسجيل

سجِّل الأن للحصول على حساب Razer Synapse للاطلاع على معلومات محدَّثة في الوقت الفعلي عن حالة الضمان الخاصة بمنتجك. لمعرفة المزيد حول تطبيق Razer Synapse وجميع ميزاته، تفضل بزيارة الموقع. www.razerzone.com/synapse.

إذا كنت بالفعل أحد مستخدمي تطبيق Razer Synapse، فسجِّل منتجك الآن بالنقر على عنوان البريد. الإلكتروني الوارد في تطبيق Razer Synapse وحدد حالة الضمان من القائمة المنسدلة.

لتسجيل منتجك عبر الإنترنت، تفضل بزيارة موقع www.razerzone.com/registration. يُرجى ملاحظة أنه لن يكون بإمكانك عرض حالة الضمان لديك إذا قمت بالتسجيل عبر موقع الإنترنت.

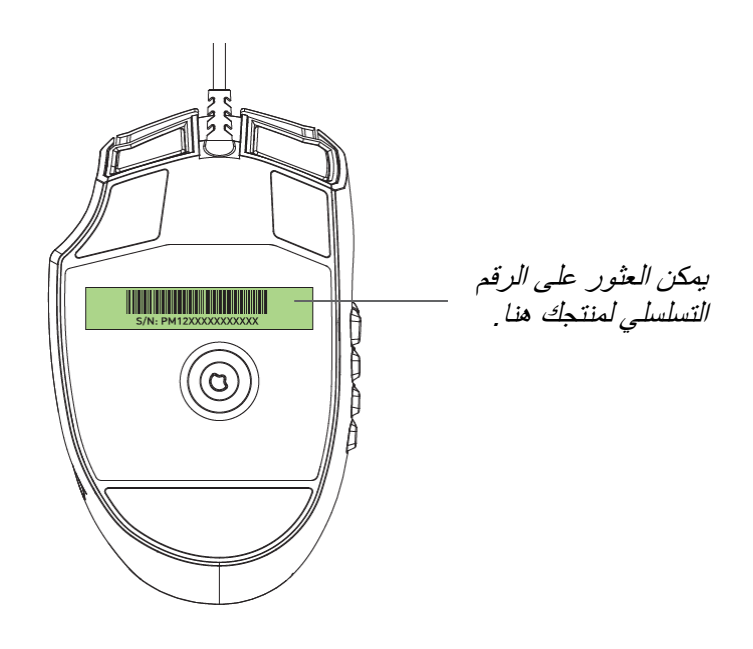

*الدعم الفني* الميزات التي ستحصئل عليها: • ضمان محدود من الشركة المُصنِّعة لمدة عامين.

الدعم الفني المجاني على شبكة الإنترنت على www.razersupport.com.

#### 3. المواصفات الفنية

#### المواصفات الفنية

- إجمالي 19 زر MMO قابلة للبرمجة تم تحسينها
- شبكة مكونة من 12 زرًا ميكانيكيًا قابلة للاستخدام بإصبع الإبهام
  - عجلة التمرير والنقر بالإمالة
  - مُستشعر ليزر بدقة 16000 نقطة لكل بوصة 5G
  - ما يصل إلى 210 بوصة في الثانية / تسريع G 50
- إرسال واستقبال البيانات لجهاز الكمبيوتر بسرعة فائقة تبلغ 1000 هرتز / وقت استجابة 1 مللي ثانية
  - إضاءة Chroma مع 16.8 مليون خيار من الألوان القابلة للتخصيص
    - مزامنة الألوان داخل الجهاز
  - تفعيل تطبيق Razer Synapse لحفظ الإعدادات والتفضيلات باستخدام التخزين السحابي
    - أقدام ماوس ملساء للغاية لا تصدر أي صوت
    - كابل USB مصنوع من الألياف المجدولة بطول 2.1 متر / 7 أقدام

#### الحجم والوزن التقريبيان:

- الطول 119 مم/4.68 بوصات
  - العرض 75 مم/2.95 بوصة
  - الارتفاع
    43 مم/1.69 بوصة
  - الوزن 150 جم/0.33رطل

#### 4. تفاصيل الجهاز

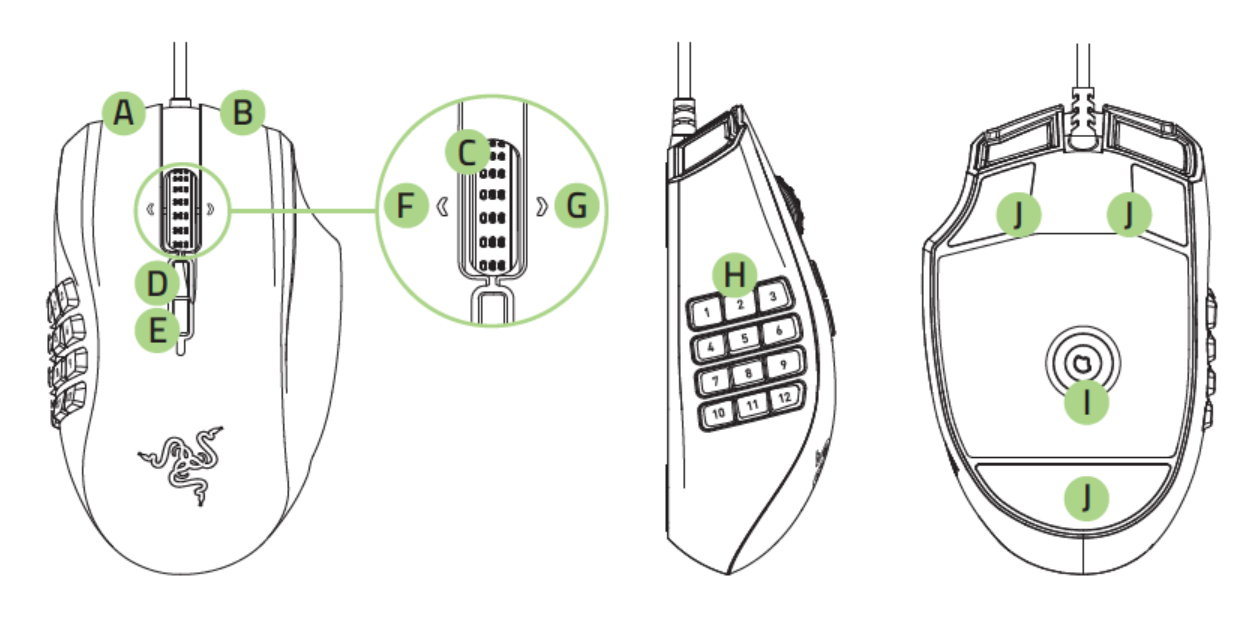

A. زر الماوس الأيس
 B. زر الماوس الأيمن
 C. عجلة التمرير
 D. زيادة عدد النقاط في كل بوصة
 E. تقايل عدد النقاط في كل بوصة
 F. النقر بالإمالة إلى اليسار - تكرار التمرير إلى أسفل
 G. النقر بالإمالة إلى اليمين - تكرار التمرير إلى أسفل
 H. 20 زراً ميكانيكيًا قابلا للبرمجة في شكل شبكة للاستخدام بإصبع الإبهام
 I. مُستشعر ليزر بدقة 16000 نقطة لكل بوصة
 J. قائم فائق النعومة

## 5. استخدام ماوس RAZER NAGA CHROMA

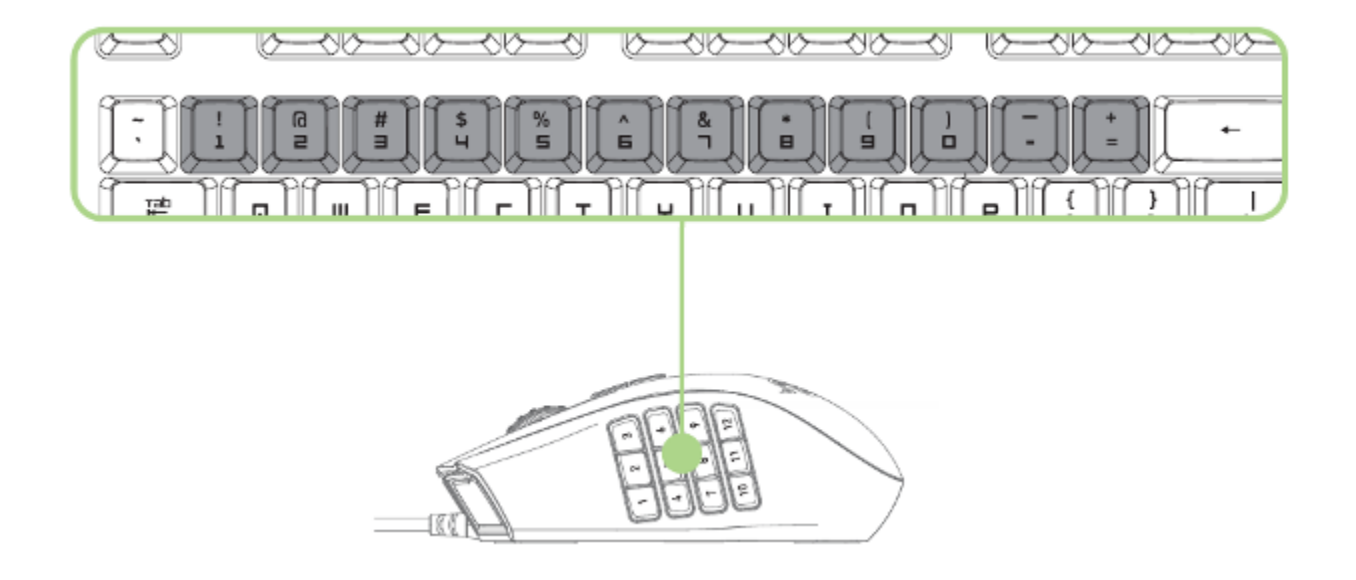

تعمل شبكة الأزرار المكونة من 12 زرًا للاستخدام بإصبع الإبهام مثل المفاتيح الرقمية في لوحة المفاتيح. تتيح لك هذه الأزرار استنساخ شريط الإجراءات الخاص بمعظم الألعاب في أزرار الشبكة التي تستخدمها بإبهامك.

## 6. تثبيت ماوس RAZER NAGA CHROMA

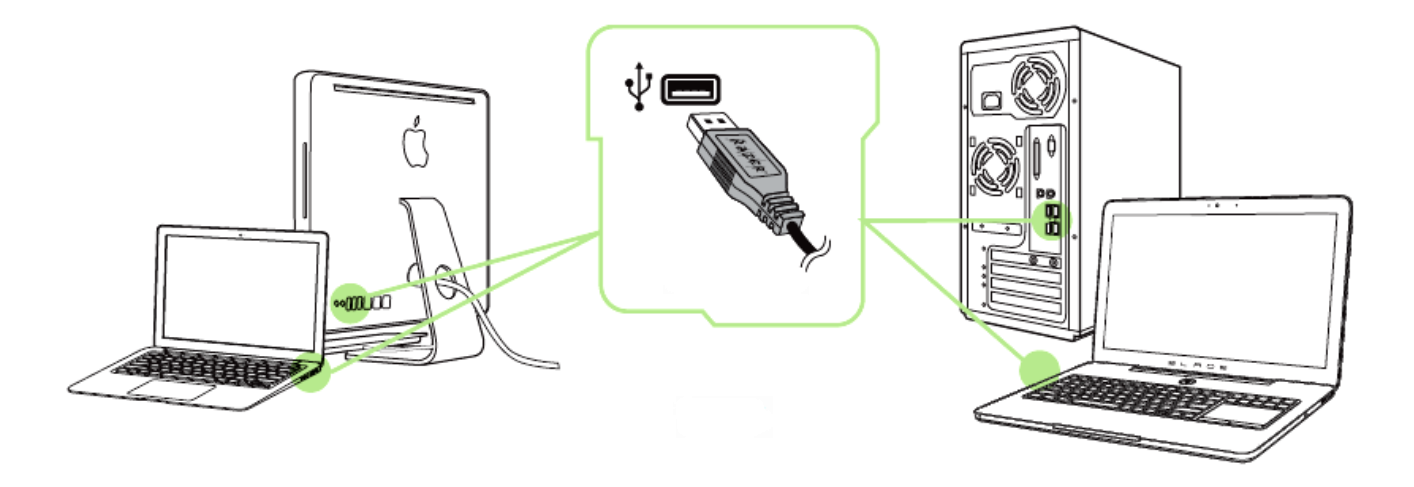

- وصَّل جهاز Razer بمنفذ USB بجهاز الكمبيوتر لديك. الخطوة 1:
- قُم بتثبيت تُطبيق Razer Synapse عندما يُطلب منك ذلك \* أو قم بتنزيل المُثبِّت من الموقع الخطوة 2:

. www.razerzone.com/synapse. الخطوة 3: سجِّل للحصول على معرِّف Razer ID أو سجِّل الدخول إلى Synapse باستخدام حساب موجود بالفعل.

\*ينطبق على نظام Windows 8 أو أحدث.

### 7. تكوين ماوس RAZER NAGA CHROMA

#### علامة تبويب الماوس

تمثل "علامة تبويب الماوس" علامة التبويب الافتراضية لديك عندما تقوم بتثبيت تطبيق Razer Synapse لأول مرة. حيث تتيح لك علامة التبويب هذه تخصيص ملفات التعريف بجهازك وتخصيصات الأزرار والأداء والإضاءة.

|                   |                          | jc              | ohn.doe@razerzone.com 🔻 🕥 🛛 📮 🗴        |
|-------------------|--------------------------|-----------------|----------------------------------------|
| MOUSE             |                          |                 | - AS                                   |
| CUSTOMIZE         | PERFORMANCE              | CALIBRATION     | Sector S                               |
|                   | КЕУМАРS<br>1 2           | 3 4 5           | 6 7 8                                  |
| SELECT PROFILE    |                          |                 |                                        |
| Profile           |                          | 1 # 2           |                                        |
| +                 | ····                     |                 | Scroll Up                              |
| PROFILE NAME      | 2 Right Click            | 5               | 7 Scroll Down                          |
| Profile           | 3 Scroll Click           | 6               | 8 In-Game Configurator                 |
| LINK PROGRAM      | 4 Sensitivity Stage Down |                 | 9 Num Lock                             |
|                   | 5 Sensitivity Stage Up   | -25             | 8 9 9                                  |
|                   |                          | GO TO SIDE VIEW |                                        |
|                   |                          |                 |                                        |
|                   |                          |                 | Last cloud back-up on: <u>Sync Now</u> |
| Razer Naga Chroma |                          |                 |                                        |

*الملف التعريفي* الملف التعريفي عبارة عن طريقة مناسبة لتنظيم جميع إعداداتك المُخصصة ويمكنك امتلاك عدد لا نهائي من الملفات التعريفية تحت تصرفك. تُحفَظ أي تغييرات تُدخل على كل علامة تبويب تلقائيًا في ملف التعريف الحالي وتخزن في الخوادم السحابية.

| Profile       |                          |
|---------------|--------------------------|
| +             | •••                      |
| PROFILE NAME  | Copy<br>Import<br>Export |
| Profile       |                          |
| LINK PROGRAM  |                          |
| notepad++.exe |                          |

يمكنك إنشاء ملف تعريف جديد من خلال النقر فوق الزر **للتنسأ** أو حذف ملف التعريف الحالي من خلال النقر فوق الزر **تعسيماً**. يتيح لك الزر **تعسيماً** نسخ ملفات التعريف واستيرادها وتصديرها. ومع ذلك، يسمى ملفك التعريفي الحالي افتراضيًا "ملف التعريف"؛ ويمكنك إعادة تسميته بالكتابة في الحقل النصي أسفل PROFILE NAME (اسم ملف التعريف). كما يمكن تعيين كل ملف تعريف أيضًا على وضع التنشيط التلقائي عند تشغيل أحد البرامج أو التطبيقات من خلال استخدام الخيار LINK PROGRAM (برنامج الارتباط). 以上内容仅为本文档的试下载部分,为可阅读页数的一半内容。如 要下载或阅读全文,请访问: <u>https://d.book118.com/72711111506</u> 0006150